Последнее обновление: 05.07.2022 12:03

# Настройка рабочего стола

Рабочая область (рабочий стол) программы АвтоГРАФ. WEB состоит из отдельных панелей. Каждый пользователь может настроить под свои требования рабочий стол — отобразить нужные панели и скрыть неиспользуемые. Также пользователь может изменять расположение панелей и их размер.

#### Внимание

Для изменения рабочего стола в настройках роли пользователя должно быть включено право «Изменять настройки интерфейса»

Нажмите кнопку с названием учетной записи пользователя на верхней панели программы. В меню будут доступны опции для настройки рабочего стола.

| Petrov 峇 -                                                    |                         |
|---------------------------------------------------------------|-------------------------|
| 🚨 Петров (Petrov)                                             |                         |
| Включить перетаскивание панелей<br>Показать заголовки панелей |                         |
| Показывать карту в хинте                                      |                         |
| О По умолчанию                                                | Рис. 1: Меню пользовате |

## Вид панелей

Показать заголовок панелей — опция включает отображение заголовка панелей на рабочем столе. Заголовки могут быть скрыты для экономии места на рабочем столе. Для перетаскивания панелей заголовки должны быть отображены. На рисунках ниже показаны примеры окна модуля с заголовком и без.

Last update: 05.07.2022 12:03

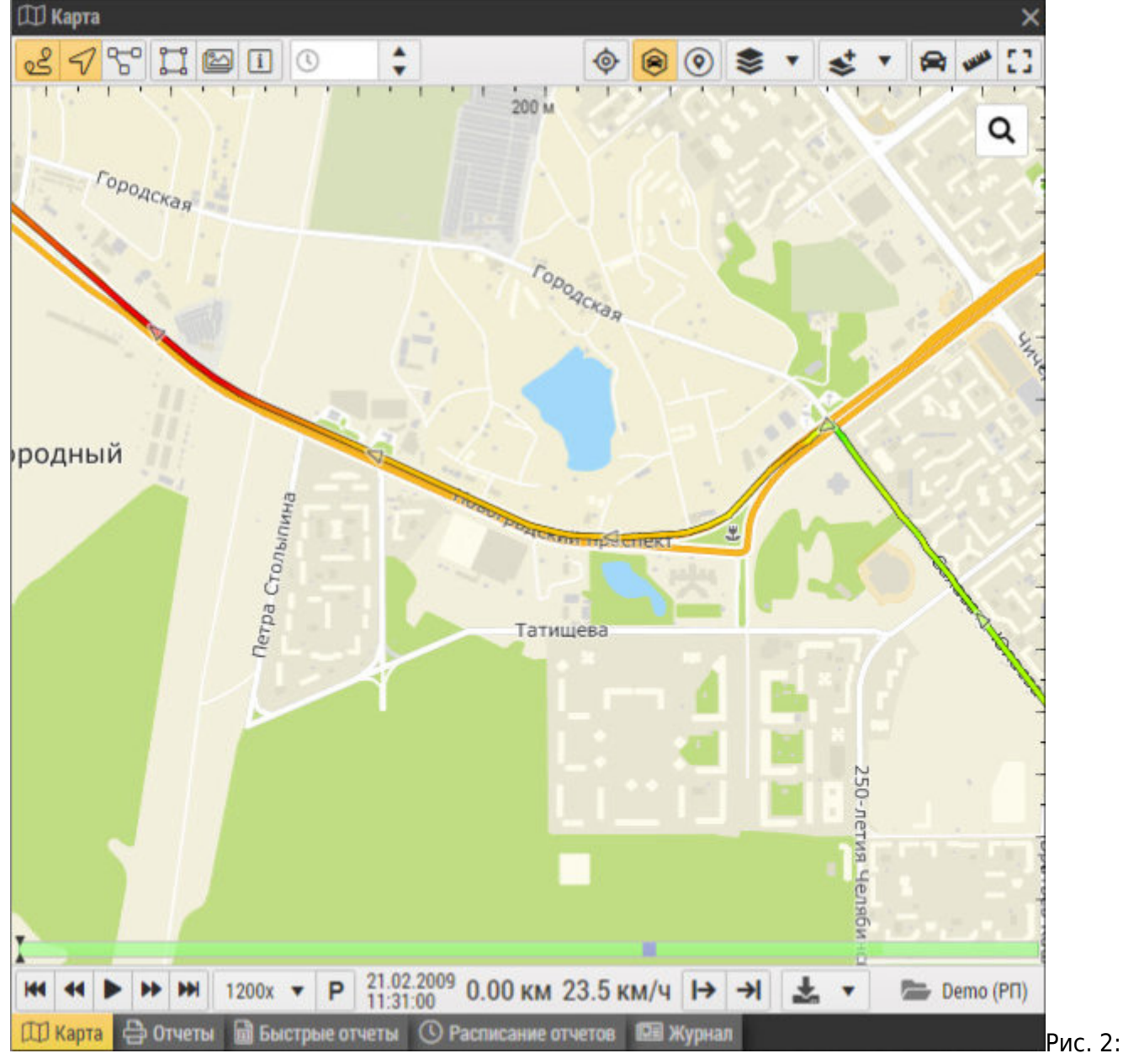

Панель с заголовком

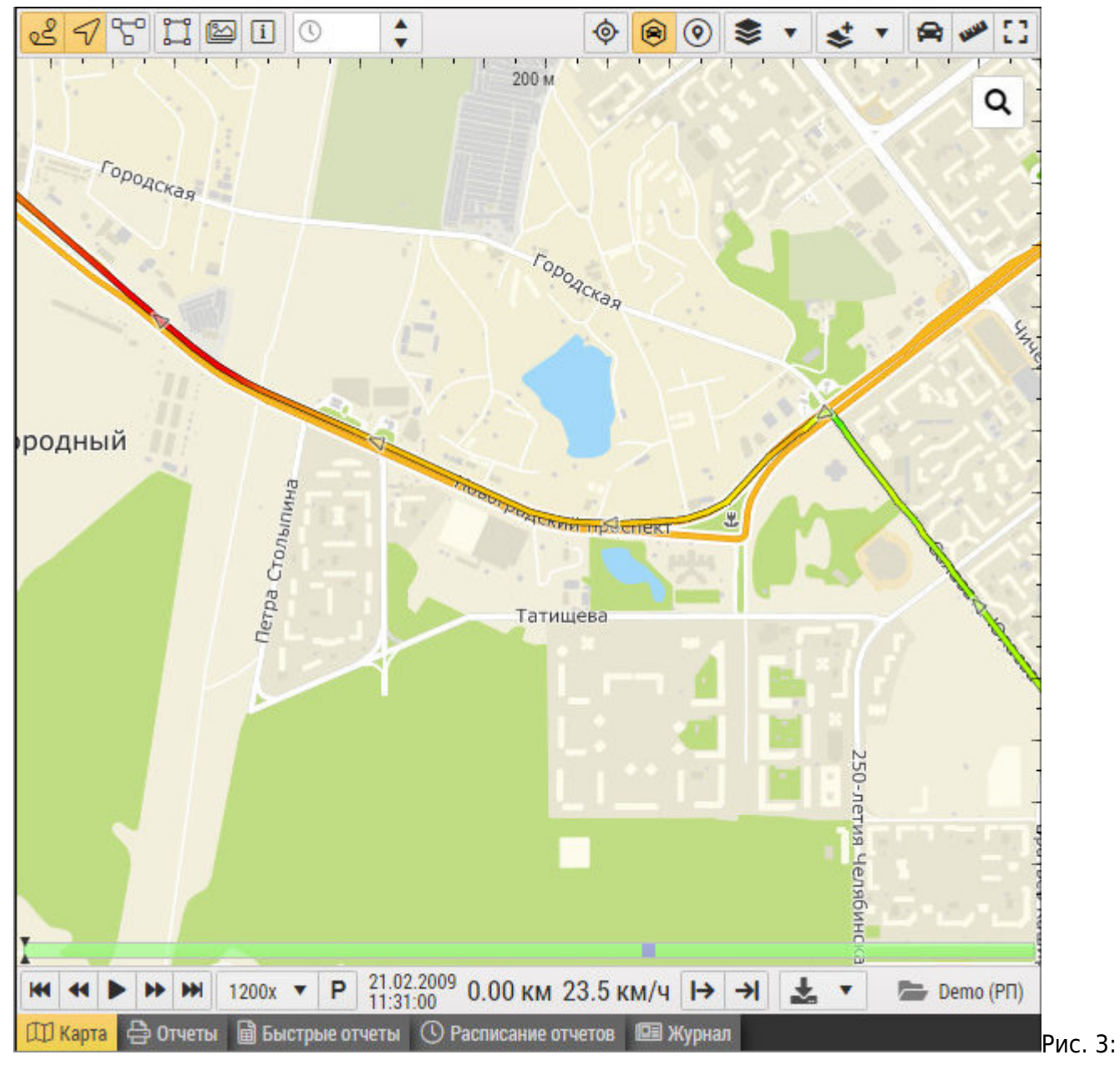

Панель без заголовка

## Настройка рабочего стола

Для перемещения панелей в программе должны быть разрешены опции «Включить перетаскивание панелей» и «Показать заголовки панелей» (рисунок 1).

 Для перемещения панели нажмите на заголовке этой панели левую кнопку мыши и, удерживая кнопку, перетащите панель. При перемещении конструктор рабочего стола предлагает возможные варианты расположения. Для выбора расположения наведите панель на нужную пиктограмму конструктора и отпустите левую кнопку мыши.

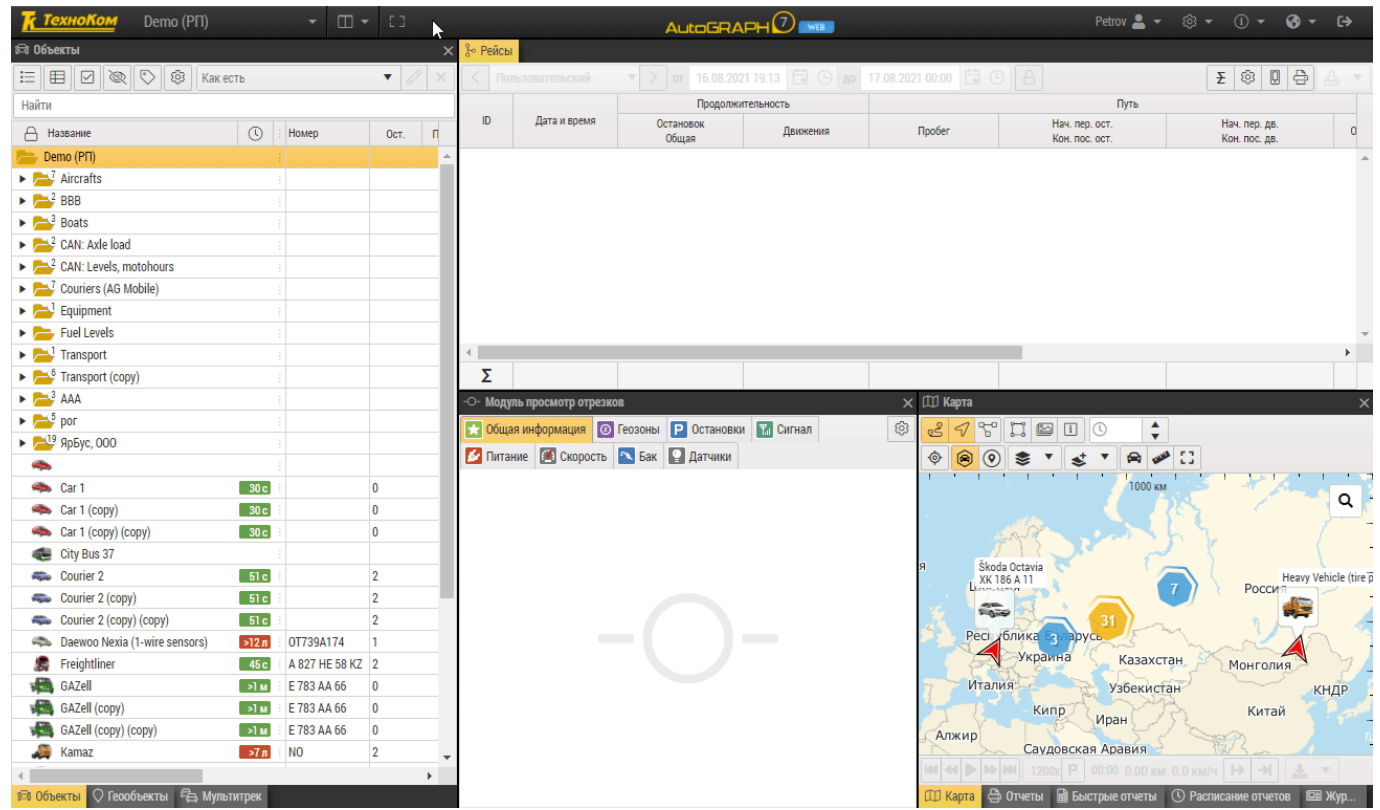

Рис. 4: Настройка рабочего стола

- Настройте размер панелей.
- Все изменения рабочего стола сохраняются автоматически.
- Для того чтобы загрузить стандартный рабочий стол организации, выберите настройку «По умолчанию» в меню пользователя (рисунок 1).

### рабочий стол

From: http://wiki.tk-chel.ru/ - **Документация АвтоГРАФ.WEB** 

Permanent link: http://wiki.tk-chel.ru/user\_manual/gettingstarted/desktop

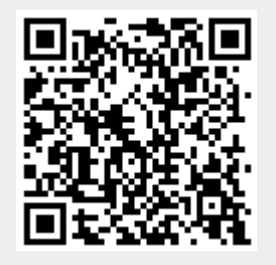

Last update: 05.07.2022 12:03